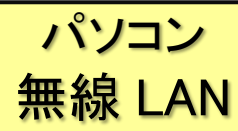

## ★ eduroam という無線 LAN サービスを利用して学内ネットワークやインターネットに接続できます。

■ ユーザ認証

・無線 LAN のアクセスポイントに接続するにはユーザ認証が必要です。

| ユーザ ID | サブ ID@student.tohoku.ac.jp |
|--------|----------------------------|
| パスワード  | サブ ID パスワード                |

■ 「サブ ID」「サブ ID パスワード」の設定方法

・「サブID」「サブ ID パスワード」は、「東北大学統合電子認証システム」から、自分で任意に設定します。

① 東北大学ポータルサイトにログインし、「東北大学統合認証システム」メニューを選択

https://www.srp.tohoku.ac.jp/webmtn/LoginServlet

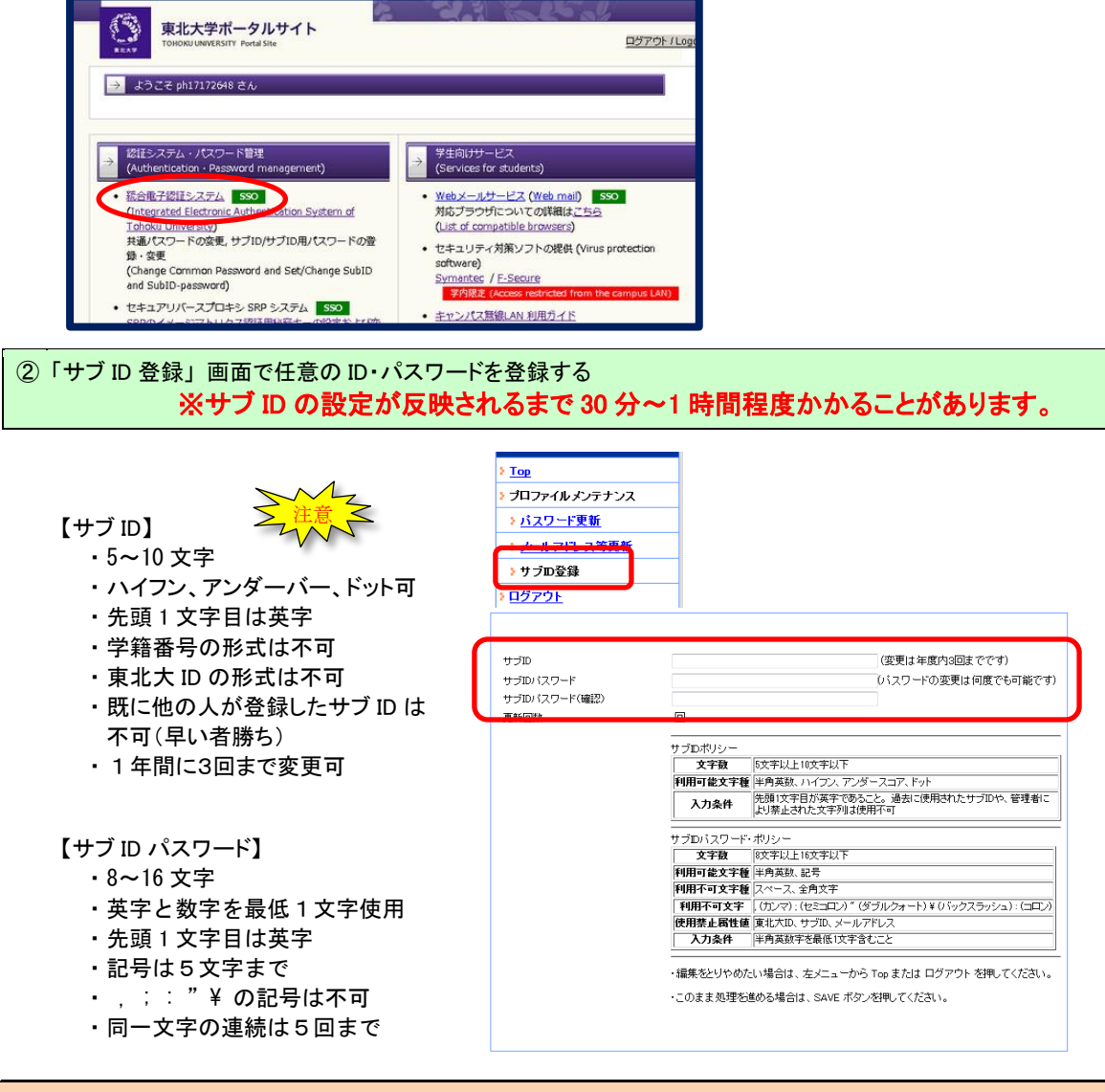

| SSID      | eduroam                |
|-----------|------------------------|
| 認証        | eduroam 方式(IEEE802.1X) |
| セキュリティの種類 | WPA2 エンタープライズ          |
| 暗号化の種類    | AES                    |
| 認証方式      | PEAP / MSCHAPv2        |

【設定方法】

パソコンの機種や OS によって異なりますので、以下のサイトにあるマニュアルを参照してください。

○ データ駆動科学・AI 教育研究センター: 教育系情報システムオンラインガイド > キャンパス無線 LAN
> 操作ガイド

http://www.dc.tohoku.ac.jp/guide/WLAN/index\_wlan.html#guide

 $\ensuremath{\not\sc Mindows}$  10 / MacOS / iOS / and roid

■ 接続する (Windows 10 の 画面例) Android 等スマートフォンの場合は Wi-Fi 設定から「eduroam」を選択

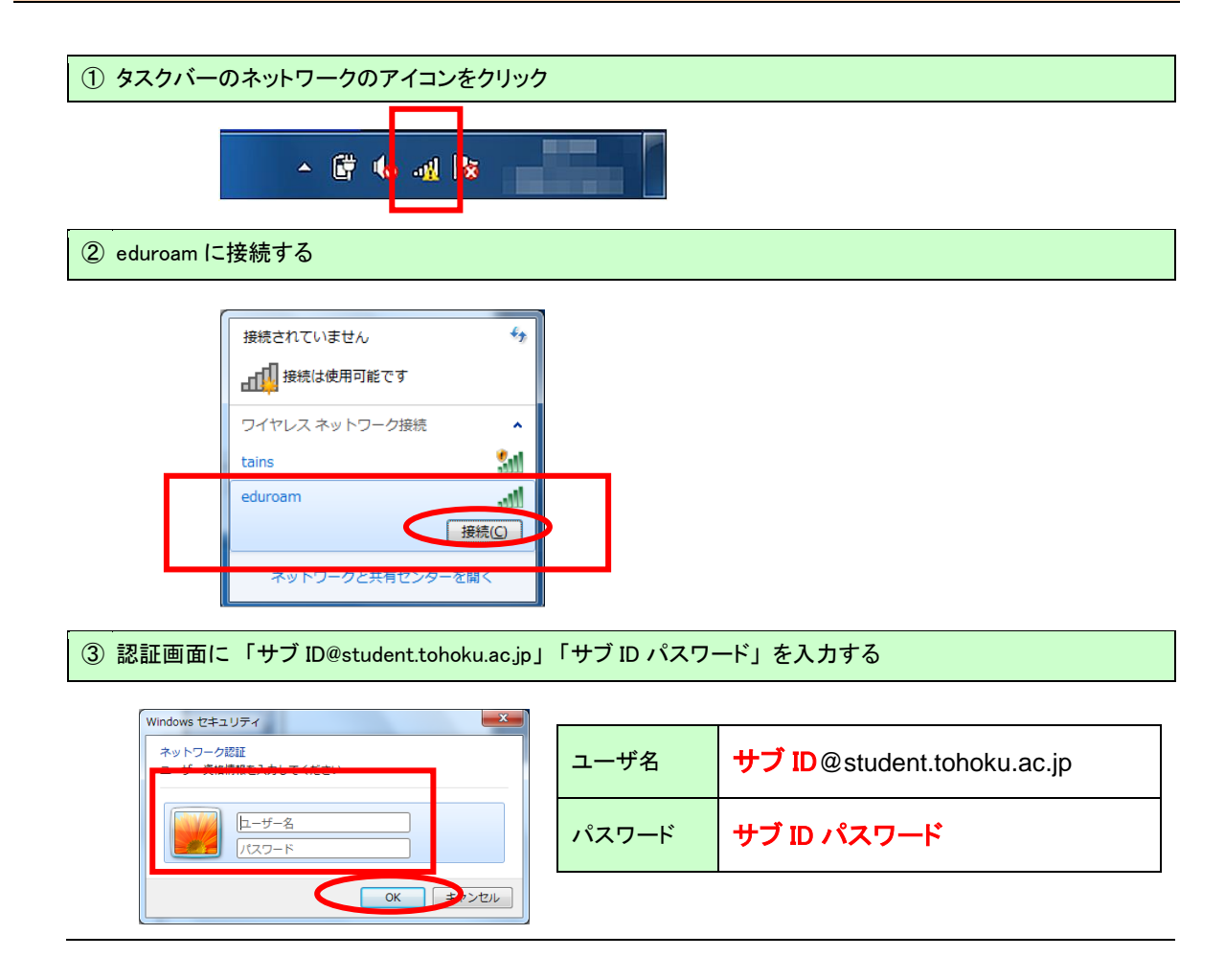

## ■問い合わせ先

[本館] レファレンスデスク (平日 8:30~17:00) TEL: 022-795-5935 Mail: ref@grp.tohoku.ac.jp